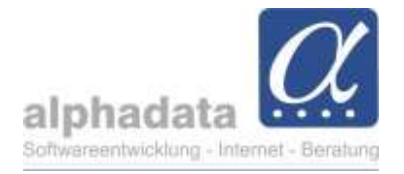

# Vorgehensweise Thieme-Export

(Kurzanleitung für VPT. Ohne Gewähr für die Nutzung dieser Angaben)

## 1. Voraussetzung

Voraussetzung ist die Zuordnung der Kategorie "Thieme-PRINT" zum Kontakt.

| Adre | esse Katego  | rien | Korrespondenz                     | Teilnahmen | Mitgliedschaft Konto                                                                                                    |             |    |
|------|--------------|------|-----------------------------------|------------|----------------------------------------------------------------------------------------------------|-------------|----|
|      | Kategorie    | Bez  | eichnung                          |            | Art                                                                                                    | von         | bi |
| ->   | Thieme-PRINT | Thie | eme-Print                         |            | Thieme                                                                                                    | 01.10.1999  |    |
|      |              |      | م <u>ر را الم الم الم الم الم</u> |            | and the second second sec | 81.81.14800 |    |
|      | 100000       |      | all a share                       |            | (particular)                                                                                                    | 0.0.00      |    |

### 2. Pflege der Kategorie "Thieme-PRINT"

- Diese Kategorie wird **automatisch** bei der Neuanlage einer Mitgliedschaft zu einem Kontakt zugeordnet oder kann **bei Bedarf** manuell zum Kontakt hinzugefügt werden.

Falls ein Neumitglied keinen Versand des Magazins wünscht, kann die Kategorie "Thieme-Print" direkt manuell gelöscht werden.

- Änderungen von Beginn oder Ende einer Mitgliedschaft werden automatisch in die Kategorie Thieme-PRINT übernommen.
- Die Kategorie kann immer manuell bearbeitet werden (z.B. "Gültig bis" setzen, Kategorie löschen).

# 3. Export

Der Export muss manuell durch den Benutzer ausgeführt werden und erfolgt über das Kontaktmodul - Reiter "Erweitert" Thieme-Export.

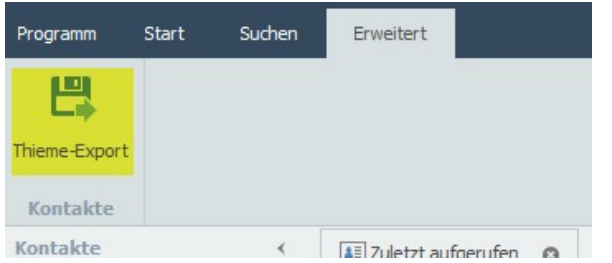

Im Export erfolgt vorab die Prüfung aller Daten für die Weitergabe nach folgenden Kriterien/Änderungen seit dem letzten Export\*:

 Löschen = Beendigung einer Mitgliedschaft, oder Ablauf des Datums "Gültig bis" im Kategorieneintrag Thieme-PRINT, oder die Kategorie Thieme-PRINT wird beim Kontakt gelöscht.

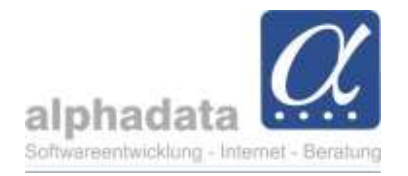

- Neuanlage einer Mitgliedschaft (mit der automatisch hinzugefügten Kategorie Thieme-PRINT)
- **Update/Änderungen** in den Kontaktdaten, z.B. Vor- oder/und Nachname, Adressdaten Privat oder der Organisation

In der Exportdatei an Thieme wird in der Spalte "Art der Änderung" aufgeführt, ob es sich um eine Neuanlage, Löschung oder Änderung handelt.

| Mandant Beit<br>VPT-BY 01 | itrittsdatu | Austrittsdatu | Art der Ände | ThiemeNr | Datumatan  |             | 2.45      |        |       |
|---------------------------|-------------|---------------|--------------|----------|------------|-------------|-----------|--------|-------|
| VPT-BY 01                 | 1 06 2022   |               |              | THEINCIN | DatumderAn | VPTMitglied | AlterWert | Anrede | Titel |
|                           | 1.00.2023   | 03.11.2023    | Löschen      | 2154782  | 06.11.2023 | 80072742    |           | Frau   |       |
| VPT-BY 01                 | 1.12.2000   | 06.11.2023    | Löschen      | 1474824  | 06.11.2023 | 80064001    |           | Frau   |       |
| VPT-BY 01                 | 1.03.2023   |               | Änderung     | 9876543  | 06.11.2023 | 80072684    |           | Frau   |       |
| VPT-BY 01                 | 1.10.2023   |               | Neuanlage    |          | 06.11.2023 | 80072756    |           | Frau   |       |

Die csv-Datei **muss** mit dem vorgeschlagenen Dateinamen abgespeichert und wie gehabt an Thieme versendet werden.

### WICHTIG: Der erstellte Export darf nicht gelöscht werden.

| Dateiname: | VPT-Nord_ThiemeExport_am_16112023_084630.csv |  |
|------------|----------------------------------------------|--|
| Dateityp:  | *.csv                                        |  |
|            |                                              |  |
|            |                                              |  |
|            |                                              |  |
|            |                                              |  |

### 4. Thieme-Nummer

Der Thieme-Verlag vergibt eine "Thieme-Nummer" pro Kontakt. Dieser Austausch erfolgt wie üblich von Thieme zu VPT.

Die Thieme-Nummer ist in AOpro unter der Adresse des Kontaktes vermerkt und erscheint bei Eingabe einer neuen Thieme-Nummer beim nächsten Export als "Änderung":

| Zusatz (Strabe) |         |           |  |
|-----------------|---------|-----------|--|
| Geburtsname     |         |           |  |
| Tätig seit      |         | Tätig bis |  |
|                 |         |           |  |
| Thiomo Nummor   | 1070667 |           |  |
| menenammer      | 1020003 |           |  |
|                 |         |           |  |

\*Jeder Thieme-Export wird im Hintergrund mit Datum und Uhrzeit versehen.